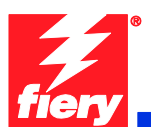

# **Fiery Patch Release Notes**

## **General information**

| Defect ID number | 1-19121X                                                 |
|------------------|----------------------------------------------------------|
| Product name     | Fiery EX Controller For Xerox Color 550/560 Printer v1.0 |
| Release date     | January 18, 2011                                         |

## Files included in this release

| File name    | File size |
|--------------|-----------|
| 1-19121X.exe | 1.28 MB   |

#### Issue(s) addressed with this release

• Command WorkStation freezes.

#### Steps to reproduce the Issue(s)

- 1. Submit many jobs in a variety of sizes to the Fiery.
- 2. Change job properties of the jobs using Command WorkStation.
- 3. Over time, note that Command WorkStation becomes slower to respond.

Result: Command WorkStation eventually becomes unresponsive and the Fiery requires rebooting.

## Before installing 1-19121X.exe

- 1 This patch is exclusive, it must be installed by itself, and the server must be rebooted or restarted once. After that, other patches can be applied to the server.
- 2 If any prerequisites listed below, they must be installed in the order specified before applying the **1-19121X.exe** patch:
  - 1-18OY98
  - 1-18TDCT
  - 1-18WR6X
  - 3 If any known issues listed below, read before installing **1-19121X.exe** patch:
  - None.

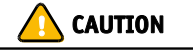

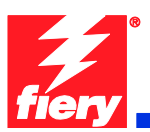

# Patch installation instruction

- 1 Make sure the Fiery is idle.
- 2 Execute **1-19121X.exe** and follow the instructions in the Fiery Patch Downloader.
- 3 Notes about the Fiery Patch Downloader
  - a. Login must be admin. This is fixed and cannot be modified.
  - b. Password is the Fiery administrator login password.
  - c. Hostname can be either the IP address or the Fiery server name.
- 4 After the patch is downloaded, and when prompted by the Fiery Patch Downloader, choose Reboot. (*If you choose to Restart later, make sure you manually reboot the server for changes to take effect*)
- 5 Wait until the Fiery comes to Idle and print the configuration page.
- 6 Verify that the **System update Log** contains the patch number **1-19121X**.
- To run this patch downloader on a Vista 32bit or 64bit client, follow the steps below:
  - Right-click on the 1-19121X.exe and select 'Properties'

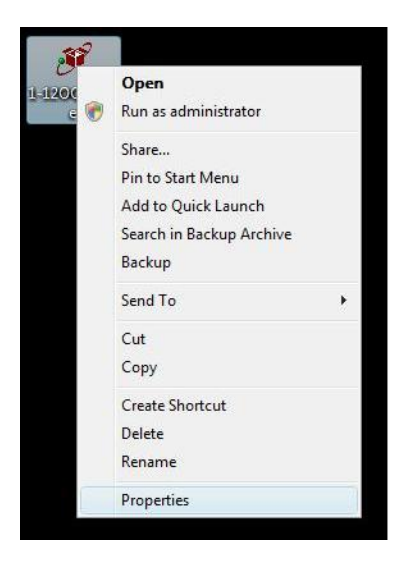

 Select 'Run this program in compatibility mode for: Windows XP' and click 'OK'

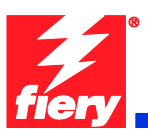

| ieneral                        | Compatibility                                          | Digital Signatures                                      | Security                    | Details                   |  |
|--------------------------------|--------------------------------------------------------|---------------------------------------------------------|-----------------------------|---------------------------|--|
| If you h<br>an earli<br>matche | ave problems v<br>er version of W<br>s that earlier ve | vith this program and<br>indows, select the c<br>rsion. | l it worked<br>ompatibility | correctly on<br>mode that |  |
| Comp                           | atibility mode                                         |                                                         |                             |                           |  |
| F                              | Run this program                                       | m in compatibility mo                                   | de for:                     |                           |  |
| Wir                            | ndows XP (Sen                                          | vice Pack 2)                                            | •                           |                           |  |
| Settin                         | gs                                                     |                                                         |                             |                           |  |
| F                              | Run in 256 colo                                        | rs                                                      |                             |                           |  |
|                                | Run in 640 x 48                                        | 0 screen resolution                                     |                             |                           |  |
|                                | Disable visual th                                      | nemes                                                   |                             |                           |  |
|                                | Disable desktop                                        | composition                                             |                             |                           |  |
|                                | Disable display                                        | scaling on high DPI                                     | settings                    |                           |  |
| Privile                        | ge Level                                               |                                                         |                             |                           |  |
| F                              | Run this progra                                        | m as an administrato                                    | r                           |                           |  |
|                                | Show settings                                          | for all users                                           |                             |                           |  |
|                                | Show settings                                          |                                                         |                             |                           |  |

• Double-click the program and follow the instruction to install the patch.